- 1. Go to Online Link: <u>https://justice.gov.bc.ca/eCRC/</u>
- 2. Scroll down to the field to put in access code.

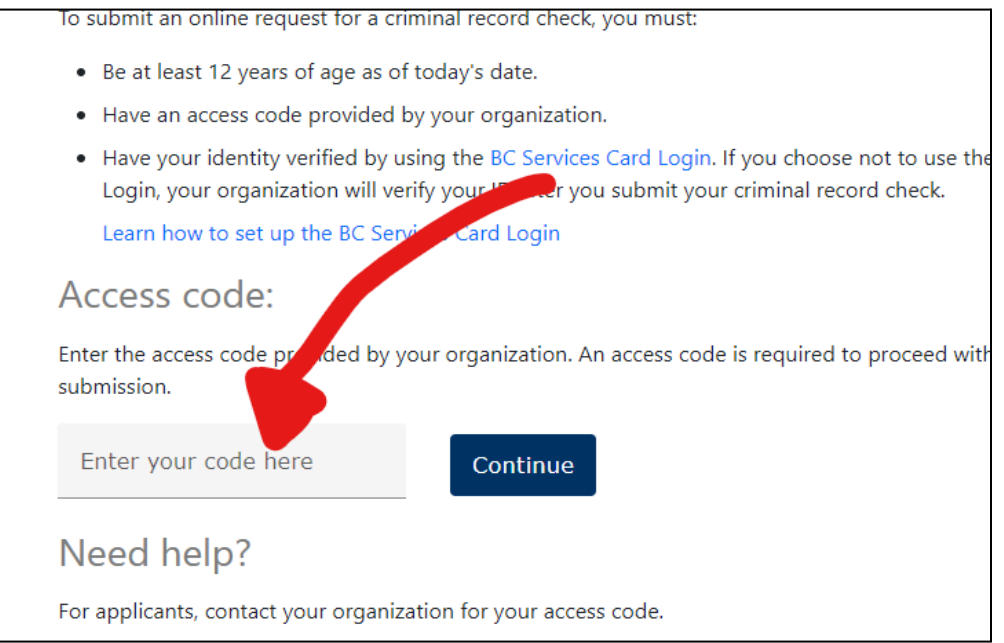

## 3. Access Code: S76SR7V4SL

- 4. On the next page, click "Start"
- 5. Type in "Volunteer" in the "Job Title" Field. Click "Next"

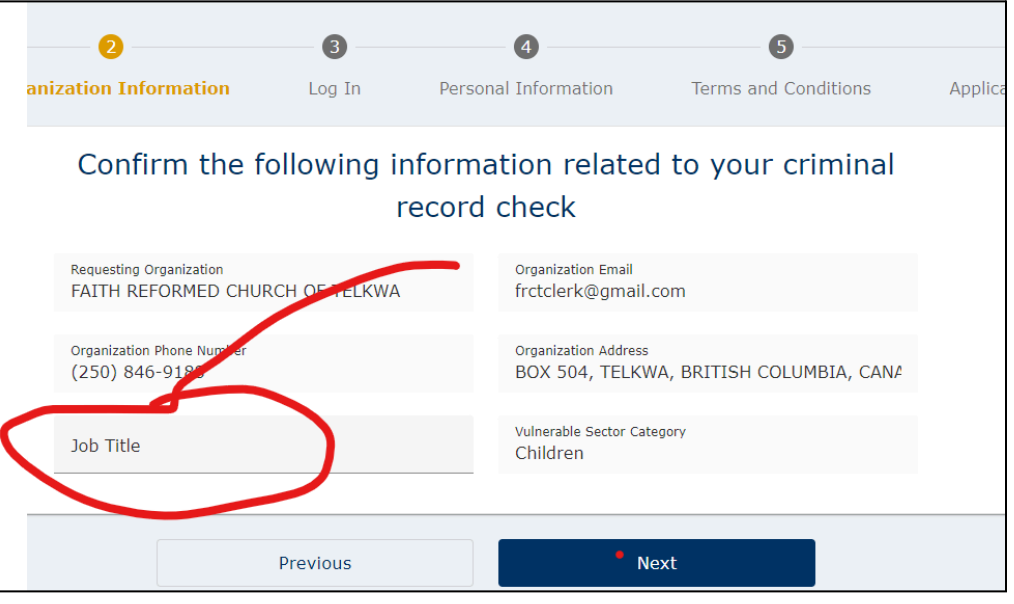

- Read (should you so desire), and click "I have read and accept the above Terms of Use". Click "Next." (It won't let you click "Next" unless you scroll down to the bottom)
- 7. Click on the "Continue without BC Services Card" option, on the right. (If you already have the app and the BC Services Card set up, then it will be quicker, but it is a bit more of a hassle to set up the first time. Otherwise, select the right-side option).

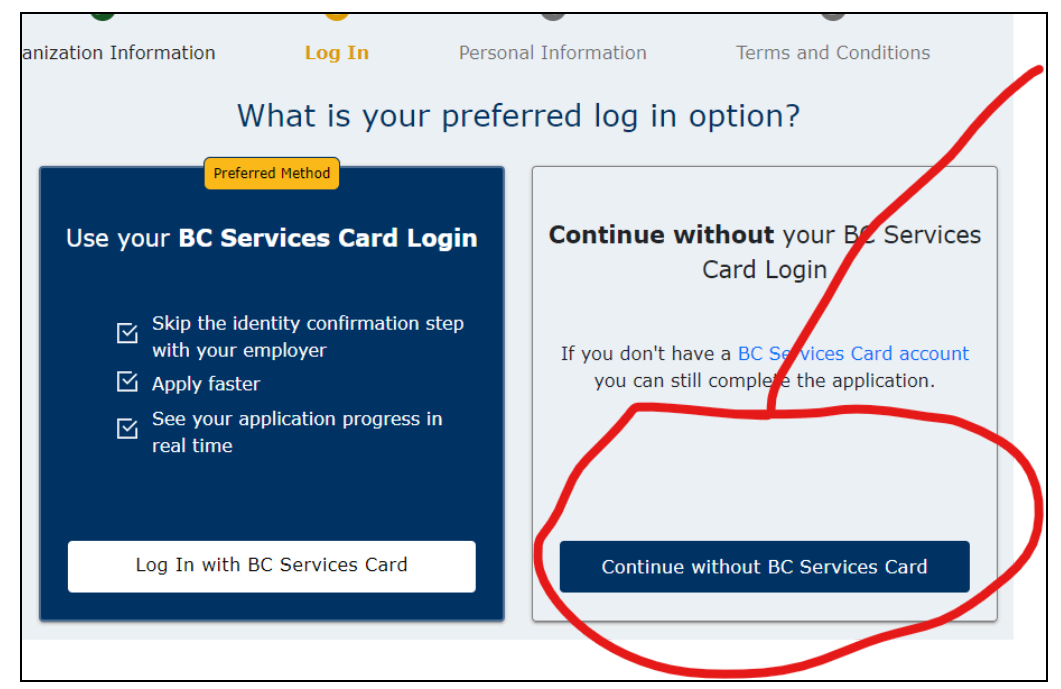

- 8. Confirm Your Information: type in requested information. Click "Next."
- 9. Your Personal Information: type in requested information. Click "Next."
- 10. Have you ever had a previous name? Yes or No. Click "Next."
- 11. What is your mailing address? Type in requested information. You will notice that it tries to auto-complete as you go. Click "Next."
- 12. Review the following information. Click "Next."
- 13. Consent to a Criminal Record Check. Declaration- check the box. Click "Next"
- 14. Application Submitted
- 15. At this point, the clerk email address will receive a confirmation request, requesting to confirm that you are who you say you are. The clerk will trust that you have double-checked the information when inputting it, and so will reply that the identity is confirmed. Then the check is underway and will be sent to the clerk's email address.